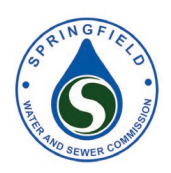

# Step-by-step sign-up instructions

## **Customer Portal Enrollment**

Step 1:

#### Go to [link] to access Customer Portal

| Make One Time Payment                                                                                                    | Login                                                                                   |
|----------------------------------------------------------------------------------------------------|-----------------------------------------------------------------------------------------|
| Pay your bill in 3 easy steps without registering. All you need is your<br>account number from your paper bill.<br>Payments made prior to midnight will be posted to your account<br>next day. Payments made after midnight will be posted within 48<br>hours. For each payment, you will receive a confirmation number for<br>your records. | Email* someone@example.com Password* Password Don't have an account <u>Register Now</u> |
| Pay Now                                                                                                    | Login Forgot your password?                                                             |

#### Step 2:

Click "Register Now" and follow the prompt on the next page to fill in the required fields, then select "Enroll" at the bottom.

| NOI | Customer | Portal | & | Autopa | y |
|-----|----------|--------|---|--------|---|
|     |          |        |   |        |   |

| _        |        |         |       |             |
|----------|--------|---------|-------|-------------|
| <u>.</u> | New    | Account | : Int | formation   |
|          | 110011 | Account |       | Officiation |

| Email | Add | ress |
|-------|-----|------|
|       |     |      |

NGA

janedoe@gmail.com

Passwords must meet the following requirements:

- must be at least 10 characters in length
- must contain at least one number and 1 alpha
- · only alphanumeric and special characters are allowed, no spaces

For enhanced security, do not use proper names, words commonly found in the dictionary or repeating sequences of numbers.

| Strong                             |   |
|------------------------------------|---|
| Password                           |   |
|                                    |   |
|                                    |   |
| Re-enter password                  |   |
|                                    |   |
| First Name                         |   |
| Jane                               |   |
| Last Name                          |   |
| Doe                                |   |
| Phone Number                       |   |
| 555555555                          |   |
| ZIP Code:                          |   |
| 12345                              |   |
| Security Question 1                |   |
| What was your first pet's name?    | ~ |
| Security Answer 1                  |   |
| Spot                               |   |
| Security Question 2                |   |
| What is your mother's maiden name? | ~ |
| Security Answer 2                  |   |
| Doe                                |   |
|                                    |   |
| Enroll Cancel                      |   |
|                                    |   |

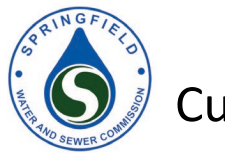

Step 3: Enter your Account Number, select the Payment Type, then click "Add Account" after reviewing your fields

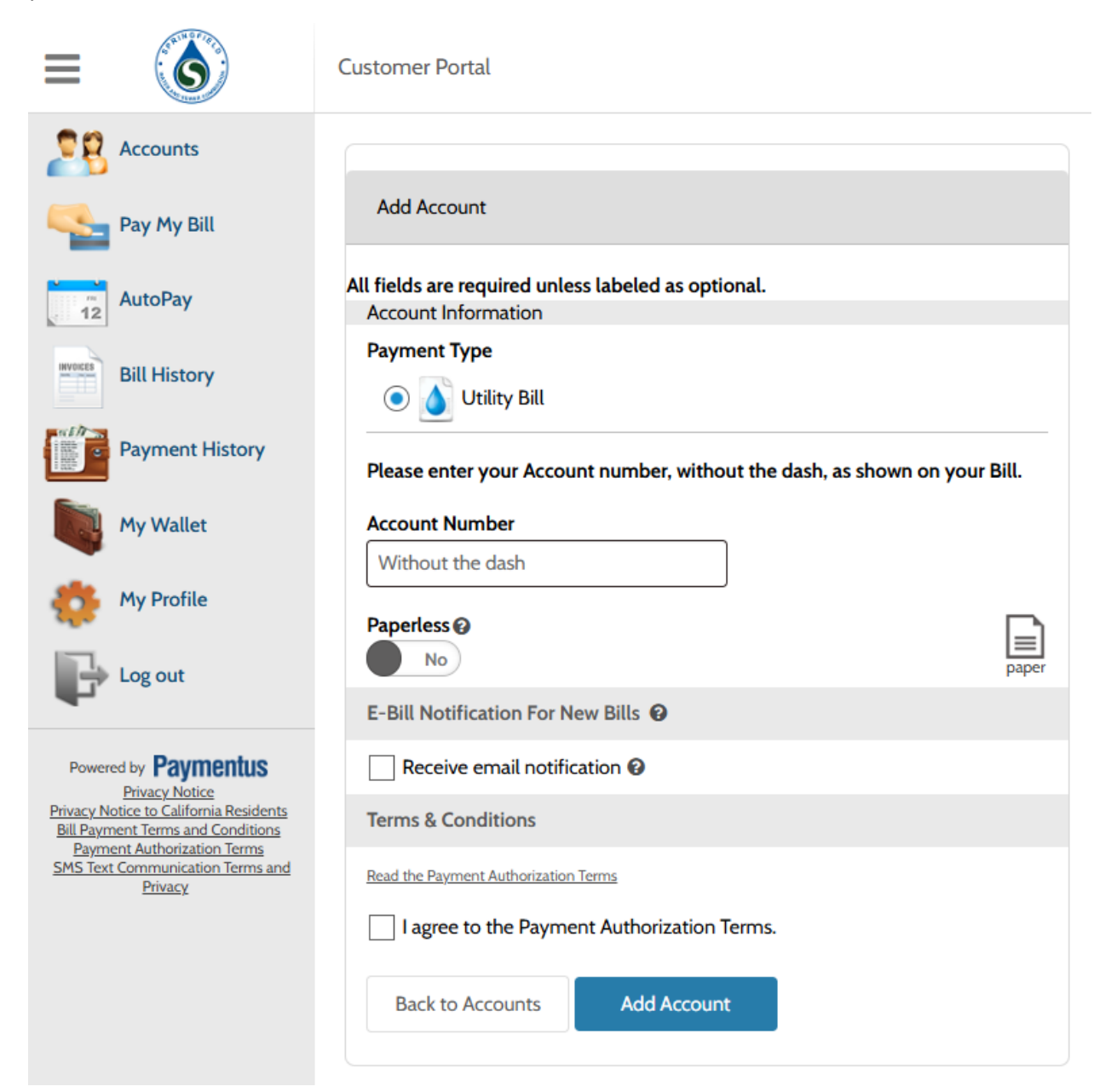

| RRING FILTO | Customer Portal<br>Where is my Account Number                                                                                                    | & Autopay                                                                                                    |
|-------------|----------------------------------------------------------------------------------------------------|----------------------------------------------------------------------------------------------------|
|             | SPRINGFIELD WATER AND SEWER<br>COMMISSION<br>Pr0. 10x 3888<br>Springfield, MA 0101-3688<br>collections generatives of co<br>Website: www.wateriandsever.org<br>413-452-1300                                                                                                    | Account<br>Statement<br>Account reversation<br>Account:<br>LOT:<br>DUT:<br>DUTO<br>DUTO<br>DUTO<br>DUTO<br>DUTO<br>Previous Reading<br>Current Reading<br>Send No<br>Dis Reading<br>Current Reading<br>Current Current Reading<br>Current Reading<br>Current Reading<br>Current Reading<br>Current Reading<br>Current Reading<br>Current Reading<br>Current Reading<br>Current Reading<br>Current Reading<br>Current Reading<br>Current Reading<br>Current Reading<br>Current Current Current Current Current<br>Current Current Current Cure |
|             | SPECIAL MESSAGE<br>Paysour-bill by MAIL, C.R., pay ONLINE at our website<br>www.waterendsever.org<br>Presse pay your bill by<br>USACE INFORMUTE<br>USACE INFORMUTE<br>USACE | GURRENT ACTIVITY<br>SIF Meter Cany<br>Water Usage @0.0257<br>Sever Usage @0.035<br>ACCONF SUMMARY<br>PREVOUS BALANCE<br>PAVIENTS RECEIVED<br>BALANCE FORWARD<br>ADUTIONNE BILLING<br>METER CHARGES<br>NEW BALANCE<br>TOTAL AMOUNT DUE                                                                                                    |

Step 4: You're All set! Now you can select "Back to Accounts" to pay your bill through Customer Portal.

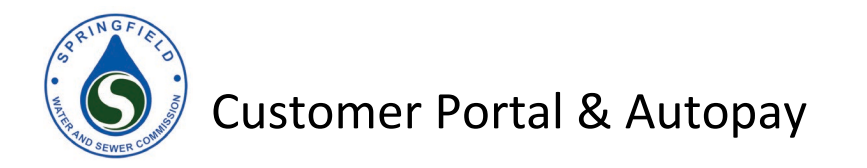

### How to set up AutoPay

Step 1: Click **AutoPay** within the navigation bar and then click **Add Schedule**.

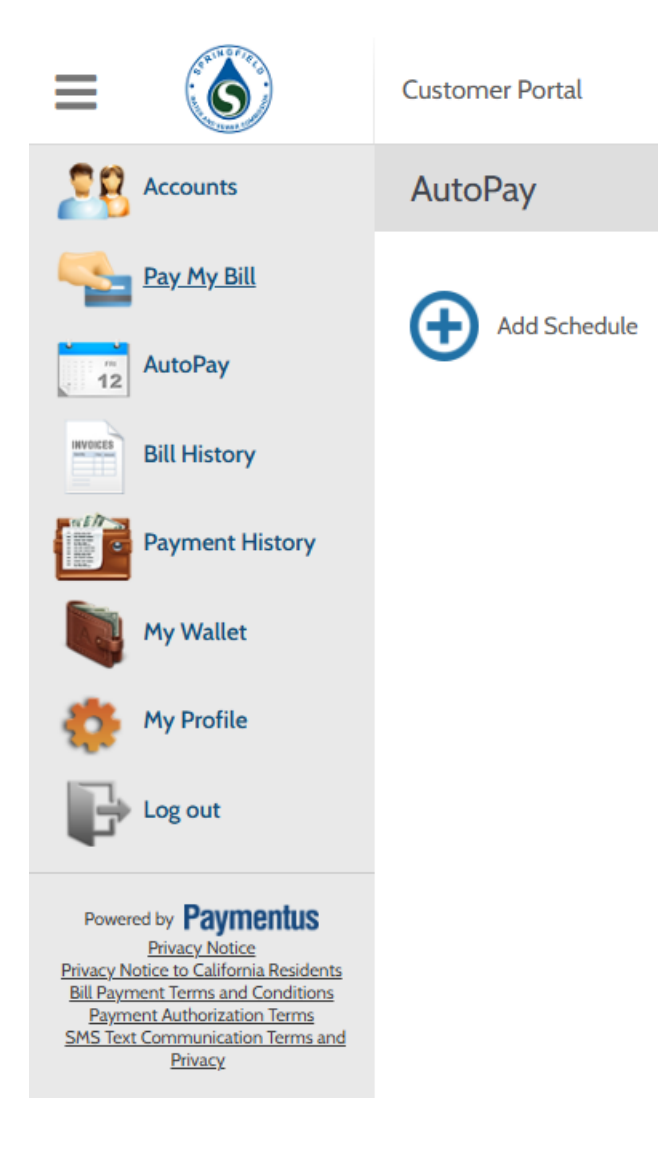

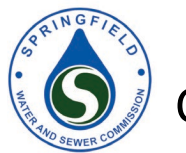

Step 2: Click **Add New** to add your Account Information. Dill in the required information and click **Continue.** 

| Accounts                                                                                                    | Create New AutoPay                                                                                                    |                                                                                                    |
|----------------------------------------------------------------------------------------------------|----------------------------------------------------------------------------------------------------|----------------------------------------------------------------------------------------------------|
| Pay My Bill       Image: AutoPay       Bill History       Bill History       Image: AutoPay       Image: AutoPay< | Select an Account          Image: Select an Account         Image: Select an Account | <ul> <li>How to set up AutoPay</li> <li>1. Select the <i>account</i>.</li> <li>2. Choose your <i>preferred payment method</i>.</li> <li>3. Determine the <i>frequency of payment</i> best suited for your needs.</li> <li>4. Configure the <i>payment details</i>.</li> <li>5. Choose how and when to be <i>notified of upcoming payment</i>.</li> </ul> |
| Powered by Paymentus<br>Privacy Notice<br>Privacy Notice to California Residents<br>Bill Payment Terms and Conditions<br>Payment Authorization Terms and<br>Payment Authorization Terms and<br>Privacy                                                                                                    |                                                                                                    |                                                                                                    |

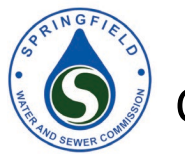

Step 3: Follow the screen and input your desired payment method (e-check, debit, credit, and digital wallets) and then click **Continue**.

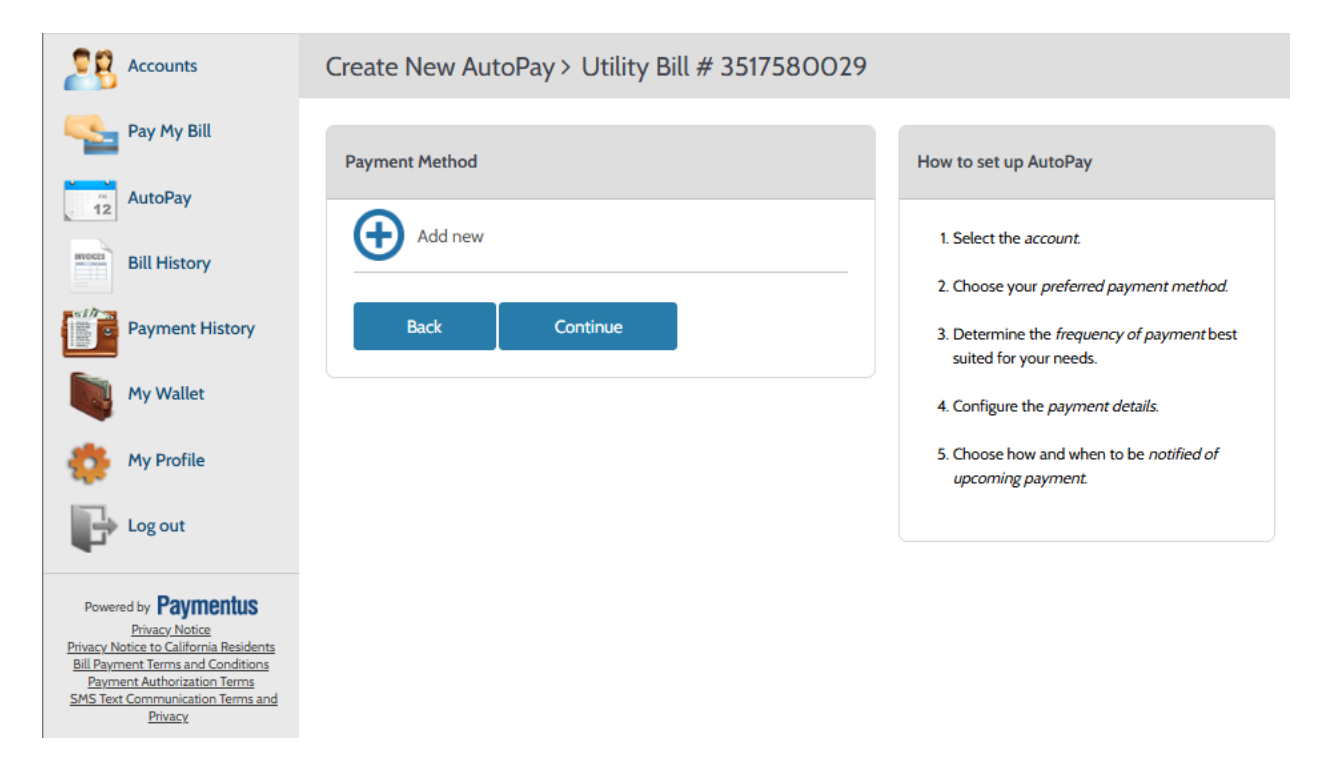

Step 4: The **Add Payment Method** screen will look like this. Fill in the desired information and then click **Add.** 

| Accounts                                                                                                    |         |                                                                |  |
|----------------------------------------------------------------------------------------------------|---------|----------------------------------------------------------------|--|
| Pay My Bill                                                                                                    |         |                                                                |  |
| AutoPay                                                                                                    |         | Add Payment Method ×                                           |  |
| Bill History                                                                                                    | Add New | E-Check Debit Credit Digital Wallets                           |  |
| Payment History                                                                                                    |         | <u>â</u>                                                       |  |
| My Wallet                                                                                                    |         | Where can I find my routing and account number?                |  |
| My Profile                                                                                                    |         | 1: 123451234 1: 32182354 5284 1: 123451234 1: 5284 1: 3218235* |  |
| Log out                                                                                                    |         | All fields are required unless labeled as optional.            |  |
| Powered by Paymentus                                                                                                    |         | Checking Savings                                               |  |
| Privacy Notice<br>Privacy Notice to California Residents<br>Bill Payment Terms and Conditions<br>Payment Authorization Terms |         | Routing Number Account Number                                  |  |
| SMS Text Communication Terms and<br>Privacy                                                                                  |         | Bank Name Name on Account                                      |  |
|                                                                                                    |         | Set as default payment method                                  |  |
|                                                                                                    |         | Back Add                                                       |  |
|                                                                                                    |         |                                                                |  |

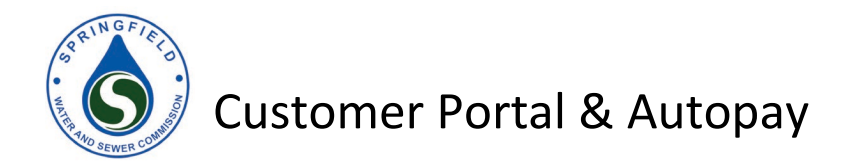

Step 5: Fill out the payment frequency details and then click **Create Autopay**.

| Accounts                                                                                                    | Create New AutoPay > Utility Bill # 3517580029                                                                                                    |                                                                 |
|----------------------------------------------------------------------------------------------------|----------------------------------------------------------------------------------------------------|-----------------------------------------------------------------|
| Pay My Bill                                                                                                    | Payment Receipt                                                                                                    | How to set up AutoPay                                           |
| AutoPay                                                                                                    | Frequency                                                                                                    |                                                                 |
| Bill History                                                                                                    | Bill amount on the due date Monthly - bill amount                                                                                                    | 1. Select the account. 2. Choose your preferred payment method. |
| Payment History                                                                                                    |                                                                                                    | 3. Determine the frequency of payment best suited for your      |
| My Wallet                                                                                                    | End Date (Optional) Select end date                                                                                                    | 4. Configure the payment details.                               |
| 🎨 My Profile                                                                                                    | Payment Amount                                                                                                    | 5. Choose how and when to be notified of upcoming payment.      |
| Log out                                                                                                    |                                                                                                    |                                                                 |
| Powered by Paymentus                                                                                                    | Payment Type Checking Account                                                                                                    |                                                                 |
| Privacy Notice<br>Privacy Notice to California Residents<br>Bil Payment Terms and Conditions<br>Payment Authorization Terms<br>SMS Text Communication Terms and | Routing Number                                                                                                    |                                                                 |
| Phase                                                                                                    | Account Number                                                                                                    |                                                                 |
|                                                                                                    | View Authorization Agreement for direct debit, payment (ACH Debit),                                                                                                    |                                                                 |
|                                                                                                    | I authorize ACH direct debit payment (ACH Debit).                                                                                                    |                                                                 |
|                                                                                                    | By selecting the box, you authorize the above scheduled payments from<br>the account abown. This authorization is wild orthough<br>the customer portal or by calling your biller's customer service number.<br>Cancellation requests must be neeredwal at least 3 business days before<br>the next scheduled payment due date. |                                                                 |
|                                                                                                    | Back Create AutoPay                                                                                                    |                                                                 |

Step 6: Your AutoPay setup is complete. Your Schedule Created information will now appear

| Accounts                                                               | Create New AutoPay > Ut           | ility Bill # 3517580029      |                                                            |
|------------------------------------------------------------------------|-----------------------------------|------------------------------|------------------------------------------------------------|
| Pay My Bill                                                            | Schedule Created                  |                              | How to set up AutoPay                                      |
| AutoPay                                                                | Confirmation #                    | 5306164                      | 1. Select the account.                                     |
| Bill History                                                           | Payment Type                      | Utility Bill                 | 2. Choose your preferred payment method.                   |
| Payment History                                                        | Account #                         | 3517580029                   | 3. Determine the frequency of payment best suited for your |
| Mar Mar II A                                                           | Payment Method                    | Checking Account *****6789   | needs.                                                     |
| My Wallet                                                              | Effective date was moved to avoid | d duplicate payment          | 4. Configure the <i>payment details</i> .                  |
| My Profile                                                             | Start Date                        | Feb 2, 2025                  | 5. Choose how and when to be notified of upcoming payment. |
| Log out                                                                | End Date                          | Feb 8, 2025                  |                                                            |
| P                                                                      | Frequency                         | Monthly - bill amount        |                                                            |
| Powered by Paymentus                                                   | Schedule Day                      | 1                            |                                                            |
| vacy Notice to California Residents<br>Il Payment Terms and Conditions | Payment Amount                    | Bill Amount                  |                                                            |
| <u>AS Text Communication Terms and</u><br><u>Privacy</u>               | Processing Fee                    | \$1.00                       |                                                            |
|                                                                        | Total Amount                      | Bill Amount + Processing fee |                                                            |
|                                                                        | Next Payment Date                 | Mar 1, 2025                  |                                                            |
|                                                                        | Print Back to AutoPay             |                              |                                                            |